شما میتوانید برای جستجوی محصول از دوروش استفاده کنید

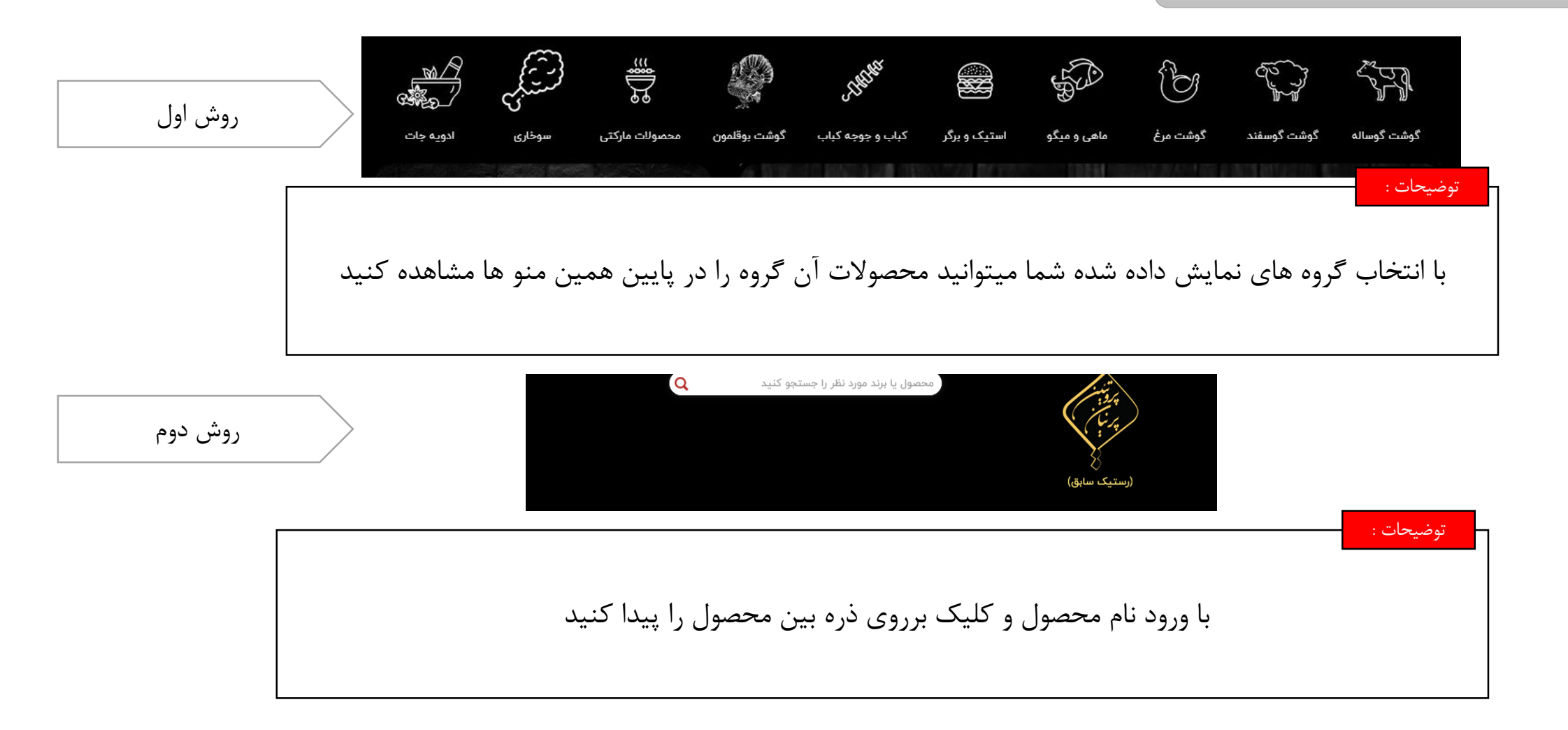

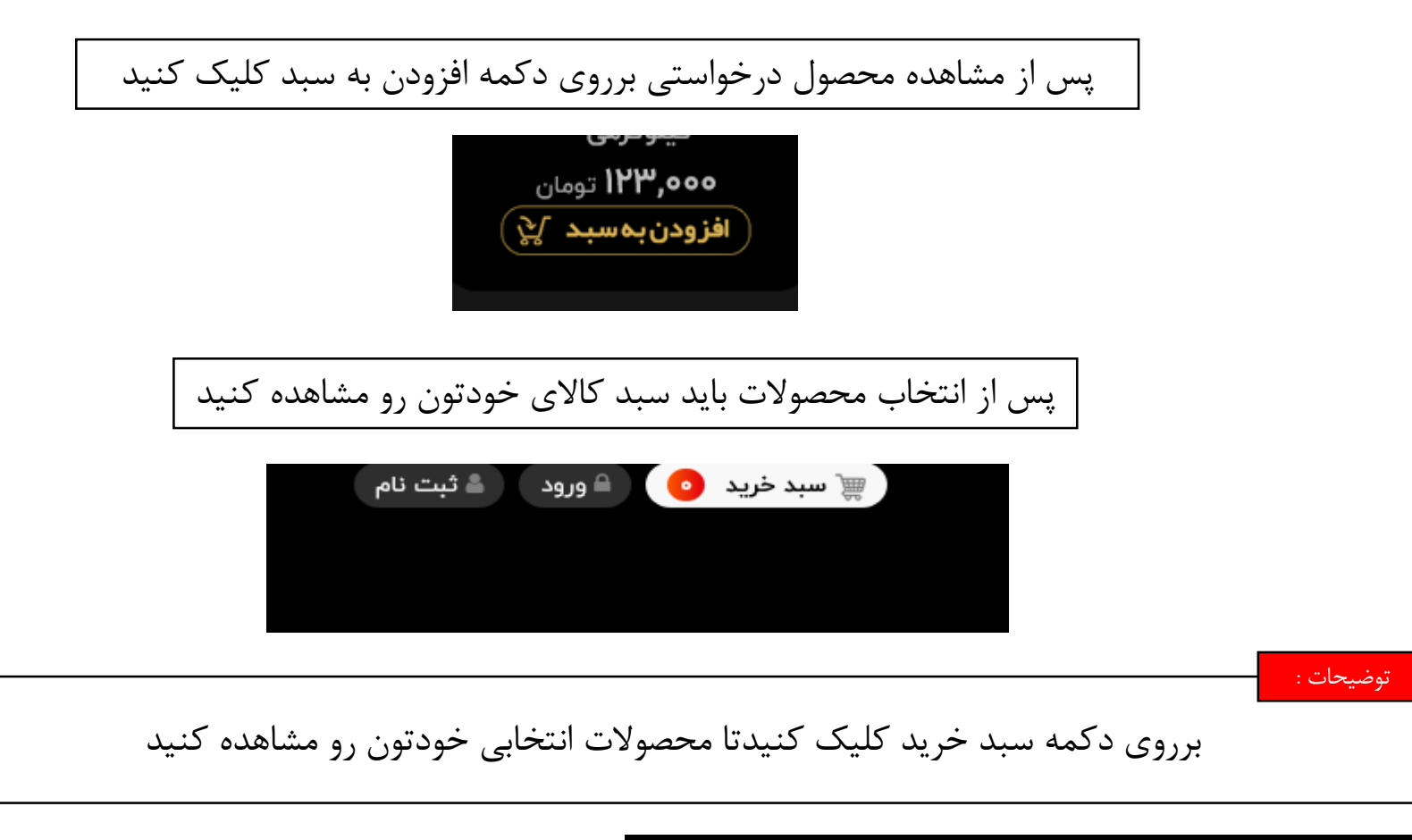

|                                                                                     | ادامه ثبت سفارش | 🖬 سبد خرید<br>افزودن کالاها به سبد خرید به معنی رزرو کالا برای شما نیست. برای ثبت سفارش باید مراحل بعدی خرید را تکمیل نمایید. |               |       |           |              |
|-------------------------------------------------------------------------------------|-----------------|----------------------------------------------------------------------------------------------------|---------------|-------|-----------|--------------|
|                                                                                     | قيمت كل         |                                                                                                    | قيمت واحد     | تعداد | نام محصول | رديف         |
| م <sub>توضیحات :</sub><br>دراین فرم شما میتوانید تعداد محصول رو افزایش یا کاهش دهید | ×               | ۰۰۰ <b>۵،۳۳</b> تومان                                                                                                    | ۵۰۰,۱۲۳ تومان |       |           |              |
|                                                                                     | ۵۰۰,۱۲۳ تومان   | مجموع مبلغ سبد                                                                                                    |               |       |           |              |
|                                                                                     | ادامه ثبت سفارش |                                                                                                    |               |       | نه        | بازگشت به خا |

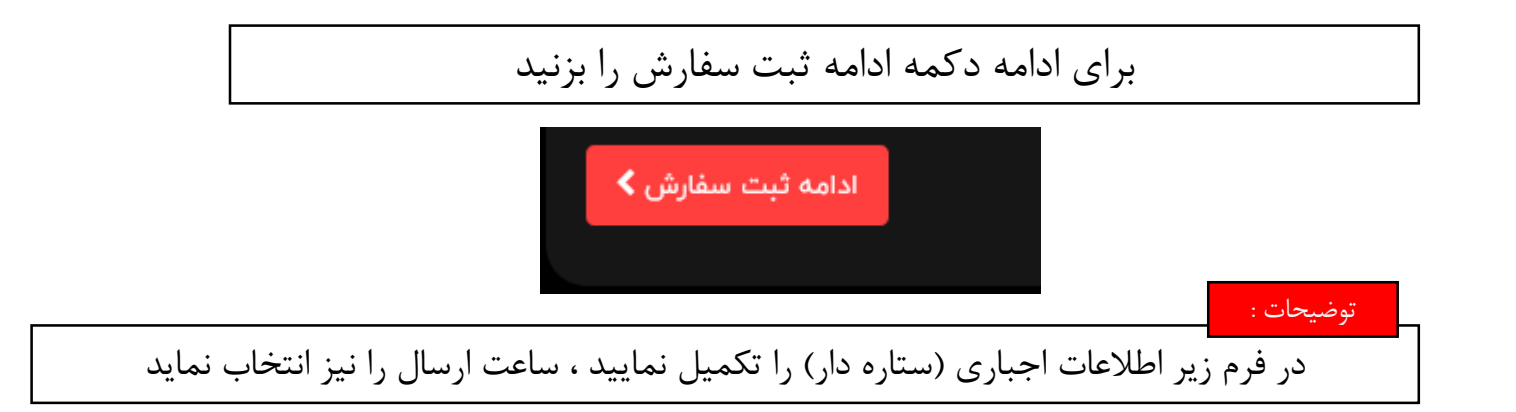

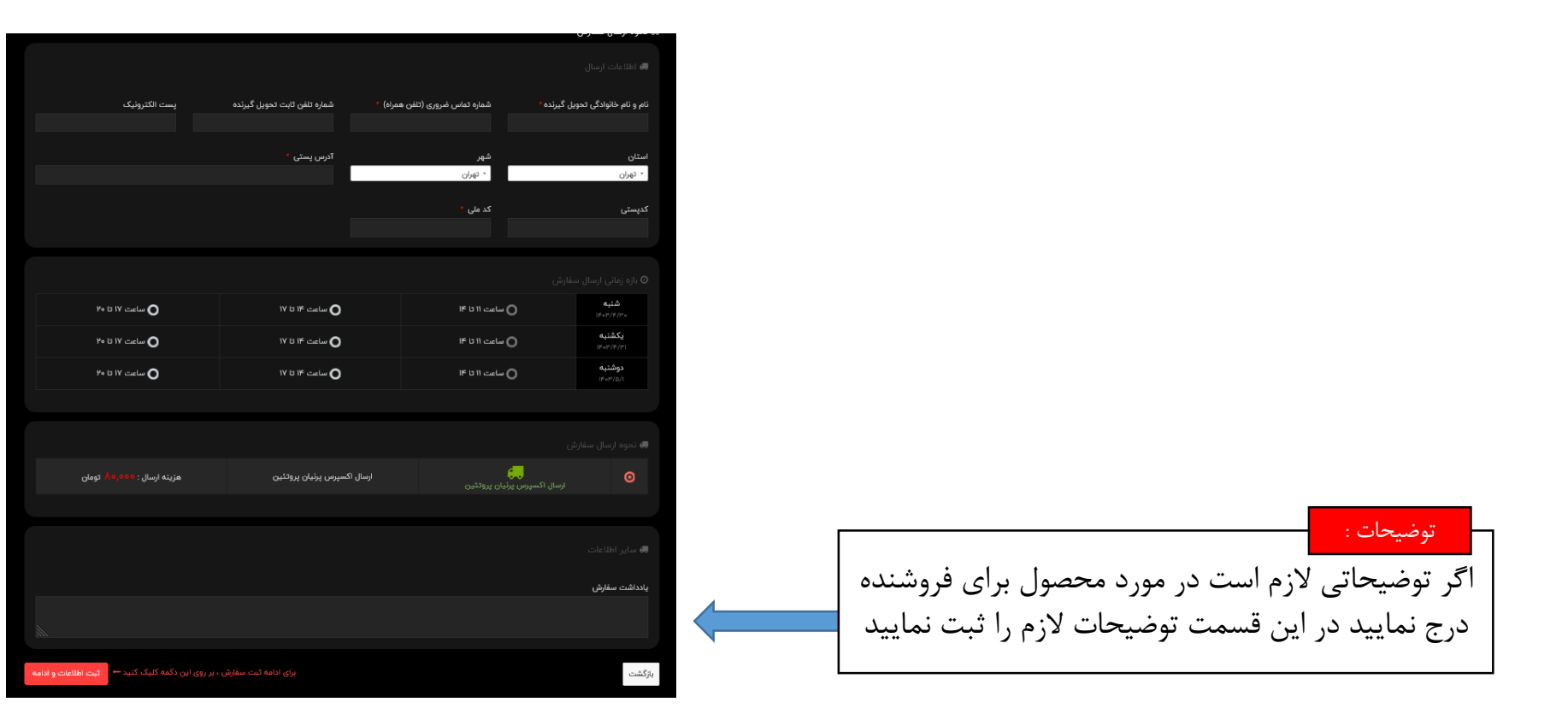

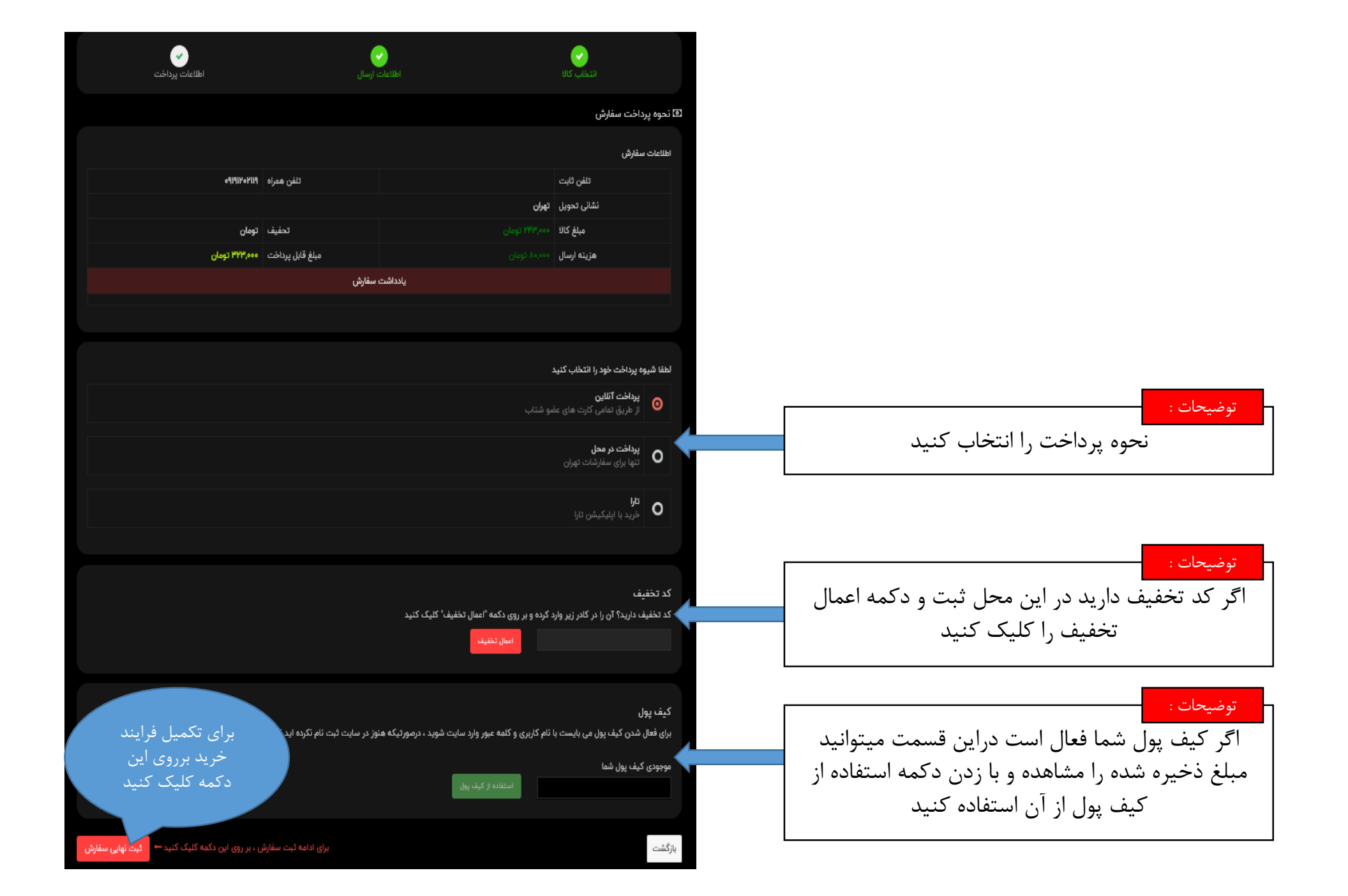

دراین مرحله اگر پرداخت آنلاین یا تارا انتخاب شده باشد به درگاه مربوطه متصل خواهید شد و فرایند مربوطه را تکمیل نمایید

پس از پرداخت مبلغ در درگاه انتخابی ، فرم اطلاعات پرداخت و شماره پیگیری به شما نمایش داده میشود و پیامک زمان ارسال نیز به گوشی همراه شما ارسال خواهد شد.